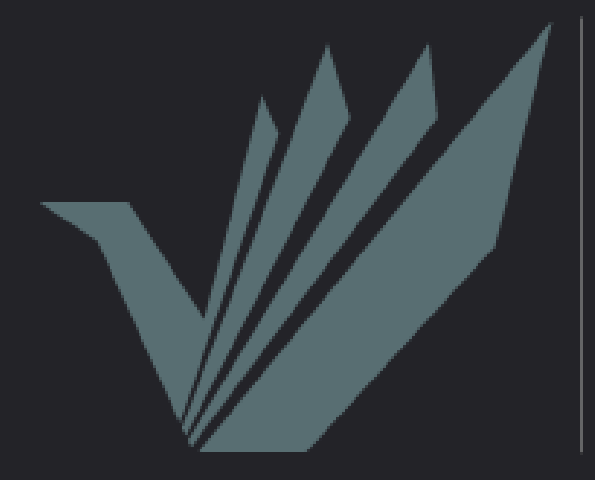

висока ПОСЛОВНА ШКОЛА СТРУКОВНИХ СТУДИЈА нови сад

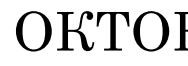

#### ОКТОБАР, 2020.

### Информације

#### Адреса

Владимира Перића Валтера 4, Нови Сад Све информације и обавештења можете пратити на линку:

Телефон

021-485-4000

Мејл адреса

studentska@vps.ns.ac.rs

https://www.vps.ns.ac.rs/ kontakt/

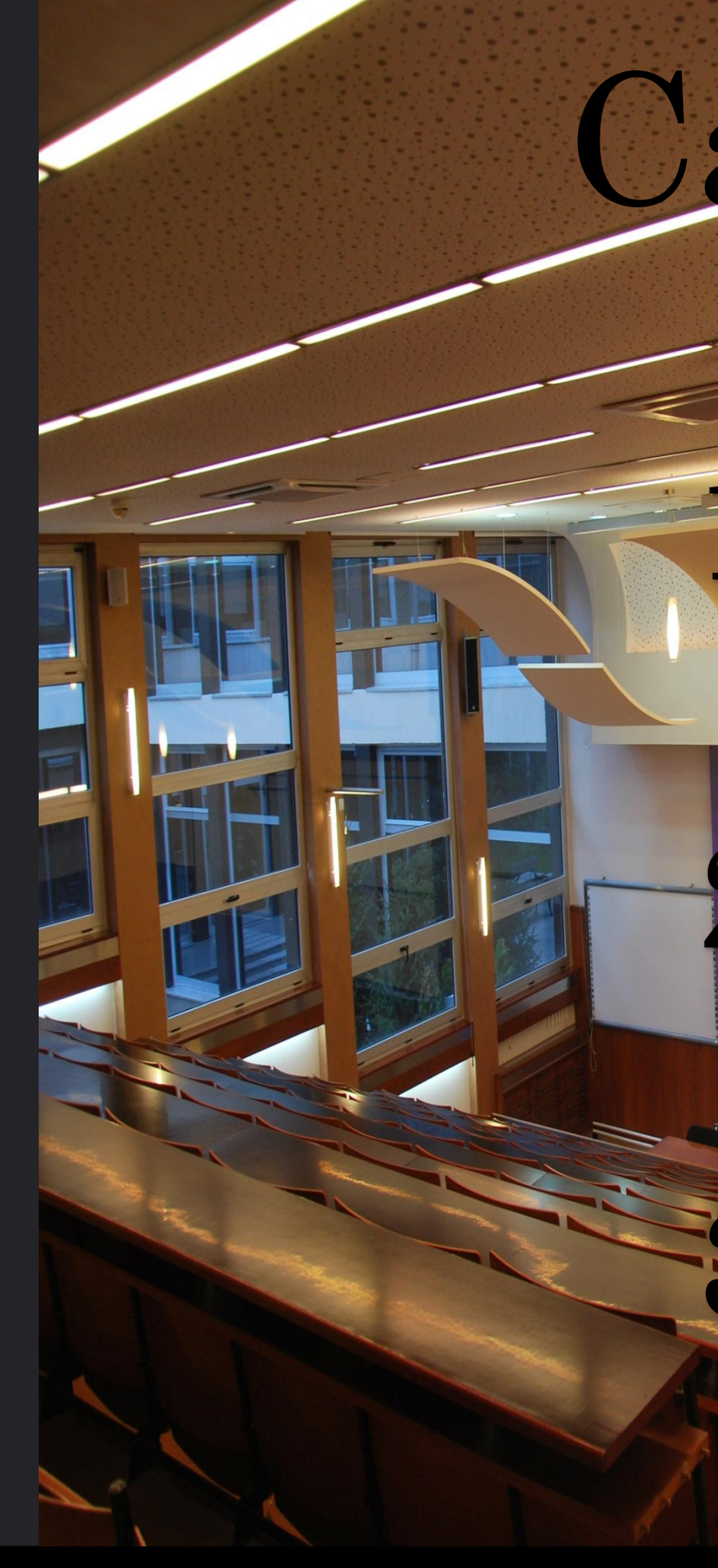

# Садржај

Коришћење сајта

школе.

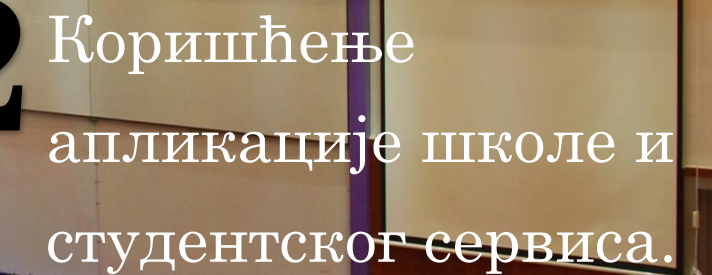

#### Студентски дом из угла

нашег колеге

### 1 Коришћење сајта школе

---

Где се налазе најбитнија обавештења и актуелности. Где се налазе профили професора, консултације, кабинети и мејл адресе, календар активности, распоред испита.

Где се налазе студенти ментори и како их контактирати.

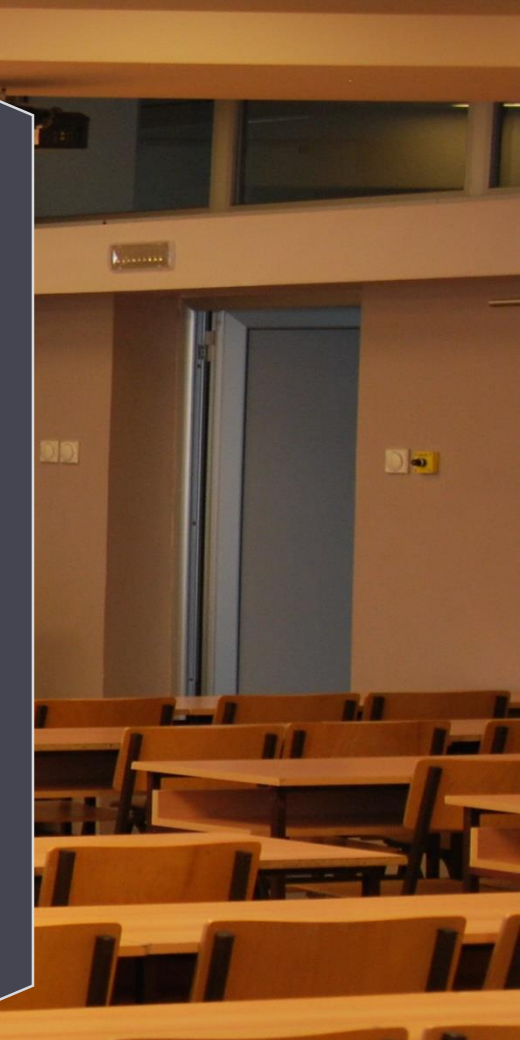

## Обавештења и актуелности

| A STRUKOVNIH STUDIJA                                                                                     |
|----------------------------------------------------------------------------------------------------|
| Studenti v Međunarodna saradnja v Aktuelnosti Kontakt                                                    |
| Obaveštenja<br>Centar za razvoj ~<br>karijere i stručnu<br>praksu<br>Studentski ~<br>Studentski servis ~ |
|                                                                                                    |
| jekti                                                                                                    |
|                                                                                                    |
| E Erasm                                                                                                  |
|                                                                                                    |
| I. godinu • POZIV NA SVEČANI PRIJEM STUDENATA UPISANIH U PRVL                                            |
|                                                                                                    |

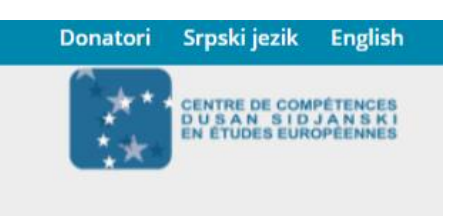

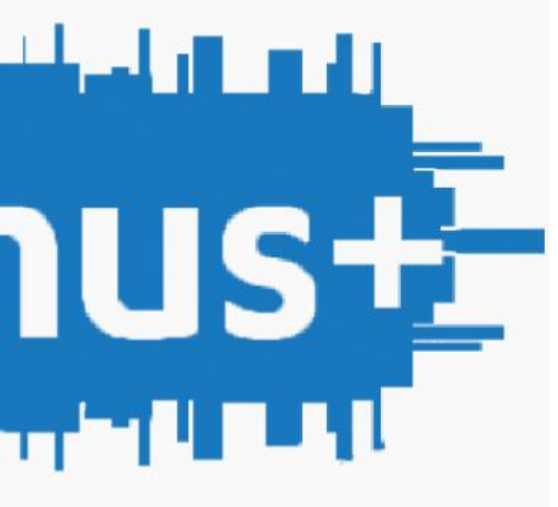

J GODINU STUDIJA • ODOBRENE TEME

### Профили професора,консултације, кабинети и мејл адресе

У делу "Наставници" има опција за претраживање у коју укуцате име и презиме професора након чега улазите на профил професора.

Када уђете у профил професора пише вам мејл адреса, када су консултације и у ком кабинету.

На профилу професора се налазе и предмети које тај професор предаје. Ви тражите предмет који ви слушате и ту можете наћи материјале, припреме и сличне ствари које професор објављује за тај предмет, а које су битне за вас (код предмета који слушате треба да пише бол. 17).

Сваки професор у оквиру свог профила на самом крају има обавештења која објављује за своје предмете и та обавештења треба редовно да пратите јер се она неће наћи на општим обавештењима или актуелностима, већ само на профилу професора.

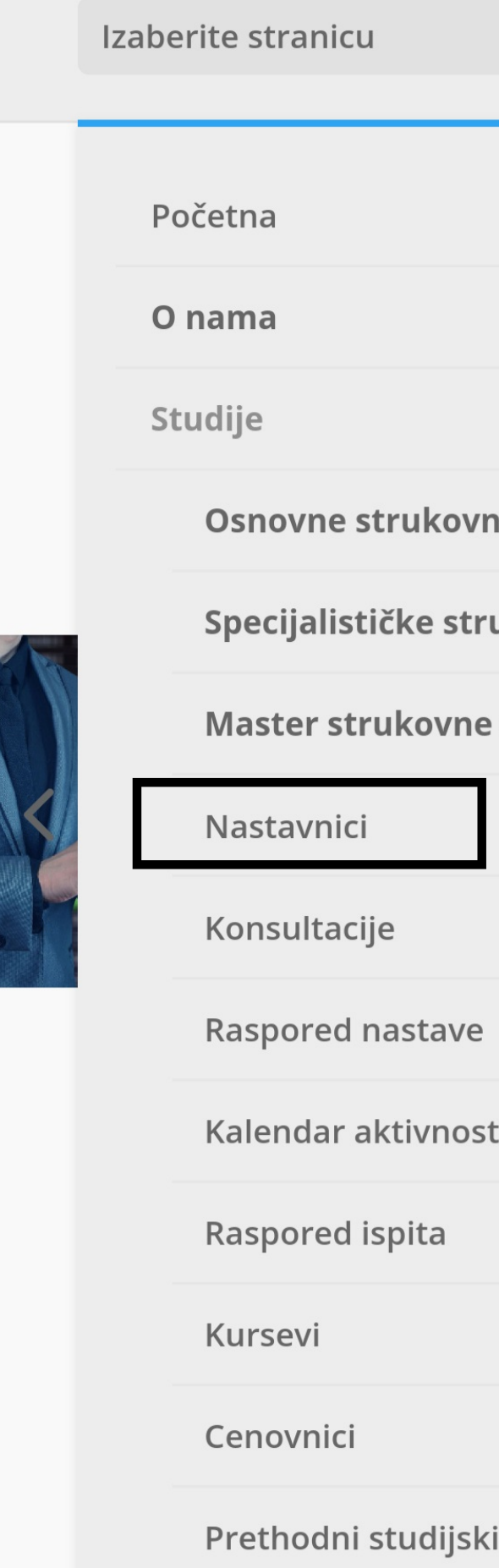

|                | ≡ |   |
|----------------|---|---|
|                |   |   |
|                | + |   |
|                | × |   |
| ne studije     | + |   |
| ukovne studije | + |   |
| e studije      | + |   |
|                |   | > |
|                |   |   |
|                |   |   |
| ti             |   |   |
|                |   |   |
|                |   |   |
|                |   |   |
| i programi     |   |   |

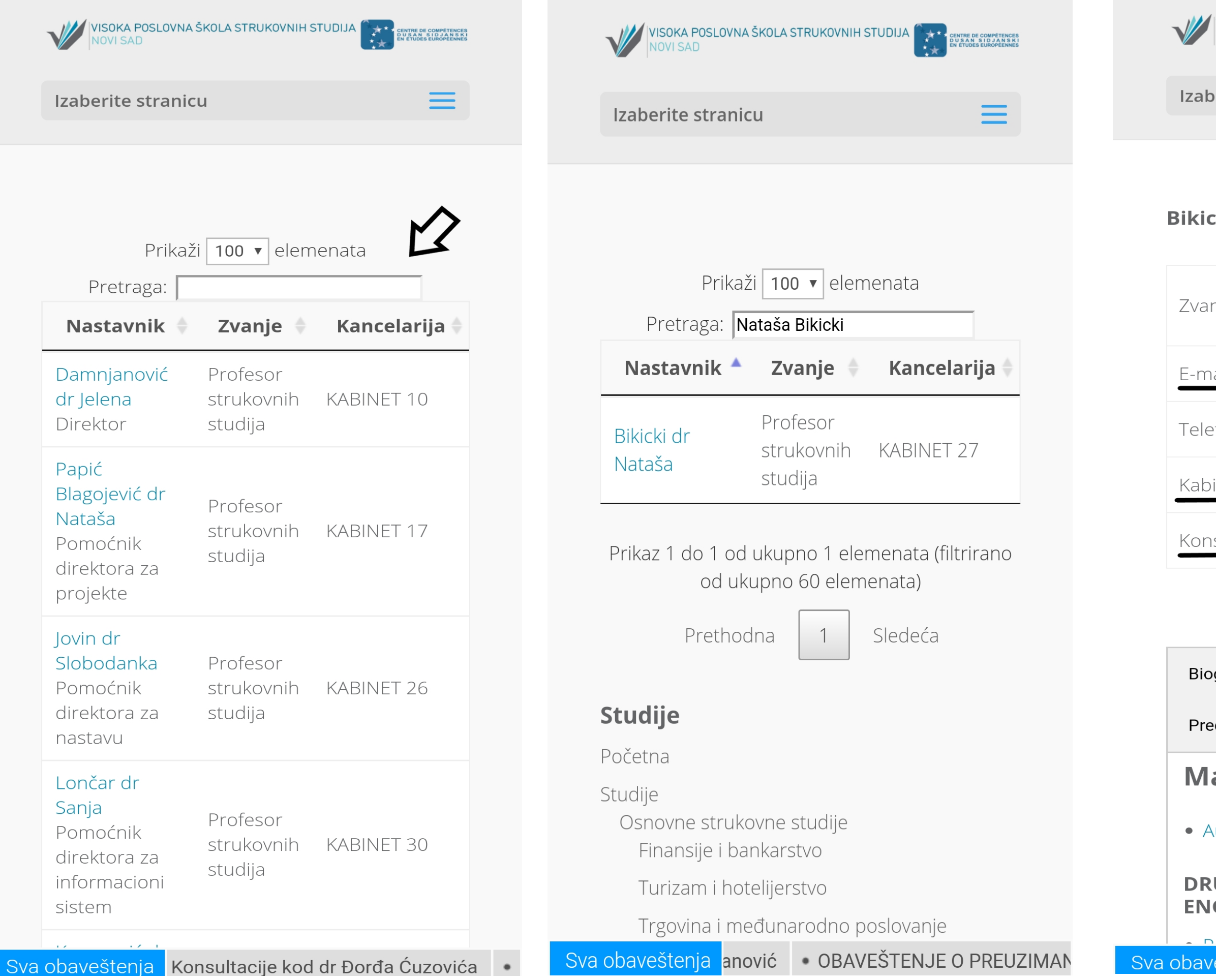

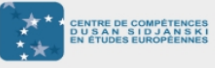

Izaberite stranicu

#### Bikicki dr Nataša

| nje        | Profesor strukovnih<br>studija |
|------------|--------------------------------|
| nail       | n.bikicki8@gmail.com           |
| efon       | 485-4040                       |
| pinet      | KABINET 27                     |
| nsultacije | Sreda 12:00-14:00              |

| ografija          | Reprezentativne reference        | e                                  |
|-------------------|----------------------------------|------------------------------------|
| edmeti            | Materijal za nastavu             |                                    |
| ateri             | jali                             |                                    |
| Audio tra         | ack 6.4                          |                                    |
| RUGI ST<br>IGLESK | RANI POSLOVNI JEZIK<br>(BOL. 12) | ζ -                                |
| /eštenia          | DR BILJANE STANKOV               | <ul> <li>Konsultacije I</li> </ul> |

### Календар активности

Сваке године се добија нови календар активности за предстојећу школску годину.

У календару се налази када почињу предавања и вежбе, када неће бити наставе због празника, када је подела потписа за оверу семестра, када је овера семестра, када ће бити пријава испита и када почиње испитни рок. Izaberite stranicu Početna **O** nama Studije Osnovne strukovne studij Specijalističke strukovne Master strukovne studije Nastavnici Konsultacije Raspored nastave Kalendar aktivnosti **Raspored ispita** 

Kursevi

Cenovnici

Prethodni studijski program

|         | ≡ |   |
|---------|---|---|
|         |   |   |
|         | + |   |
|         | × |   |
| e       | + |   |
| studije | + |   |
|         | + |   |
|         |   | > |
|         |   |   |
|         |   |   |
|         |   |   |
|         |   |   |
|         |   |   |
|         |   |   |
| mi      |   |   |

## Распоред испита

У делу "Распоред испита" улазите у испитни рок за који сте пријавили испите. Нпр.: Уколико сте пријавили испите за јануарски испитни рок, улазите у тај распоред.

Када уђете у распоред излази вам списак предмета и професора. Ви у претрагу куцате назив предмета који сте пријавили или име и презиме професора код којег сте пријавили испит. Нпр.: Пријавили сте испит из Првог страног пословног језика 3- Енглески код професорице Наташе Бикицки, у претрагу куцате име професорице након чега вам излази списак свих предмета које предаје, ви тражите Први страни пословни језик 3- Енглески. Када нађете пише вам датум, време полагања испита као и место полагања испита. Место полагања испита може бити у школи на Лиману у Владимира Перића Валтера 4 или у Краља Петра I у Средњој машинској школи у којој наша школа има свој део на последњем спрату. И по истом поступку проверавате све испите које сте пријавили.

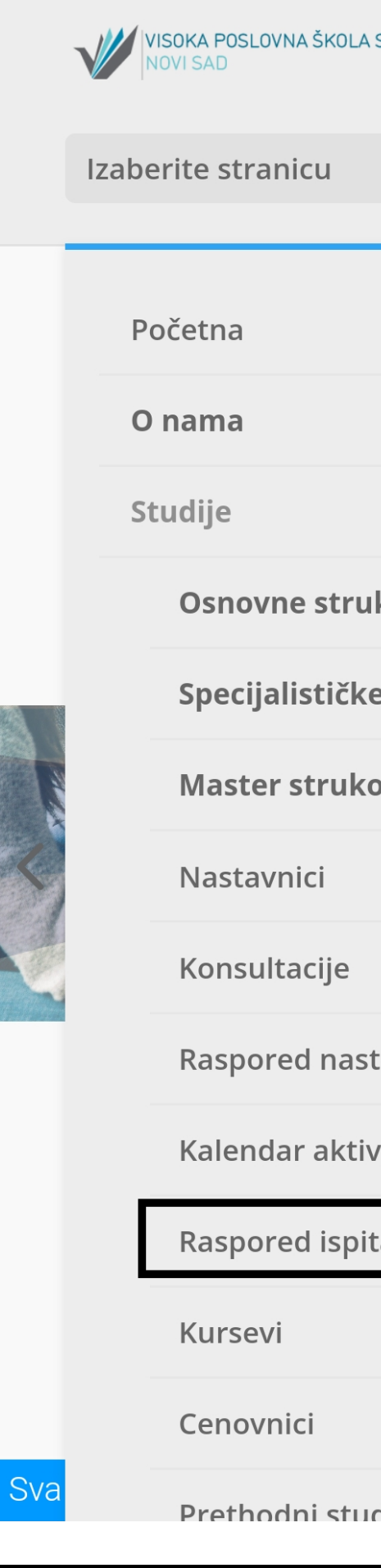

| STRUKOVNIH STUDIJA  | RE DE COMPÉTENCES<br>S A N S I D J A N S K<br>TUDES EUROPÉENNES |       |
|---------------------|-----------------------------------------------------------------|-------|
|                     | ≡                                                               |       |
|                     |                                                                 |       |
|                     | +                                                               |       |
|                     | ×                                                               |       |
| kovne studije       | +                                                               |       |
| e strukovne studije | +                                                               | 211   |
| ovne studije        | +                                                               |       |
|                     |                                                                 | -     |
|                     |                                                                 |       |
| ave                 |                                                                 |       |
| vnosti              |                                                                 |       |
| a                   |                                                                 |       |
|                     |                                                                 |       |
|                     |                                                                 |       |
|                     |                                                                 | ovića |

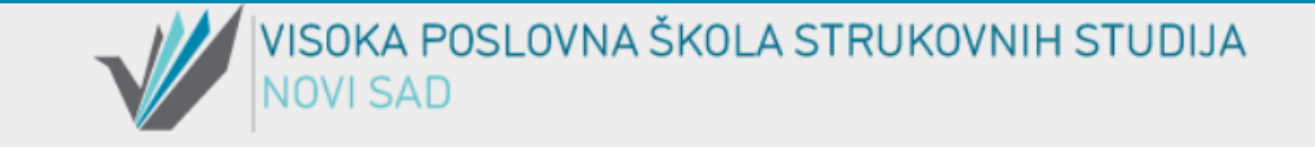

| Početna | O nama 🗸 | Studije 🗸 | Upis 2020. 🗸 | Studenti 🗸 | Međunarodna saradnja 🗸 | Aktuelnosti |
|---------|----------|-----------|--------------|------------|------------------------|-------------|
|---------|----------|-----------|--------------|------------|------------------------|-------------|

#### Školska godina: 2019/20

oktobar II 2019/2020

oktobar 2019/2020

septembar 2019/2020

jun 2019/2020

maj 2019/2020

april 2019/2020

mart 2019/2020

januar/februar 2019/2020

decembar 2019/2020

#### Školska godina: 2018/19

oktobar II 2018/2019

oktobar 2018/2019

septembar 2018/2019

ium 2010/2010

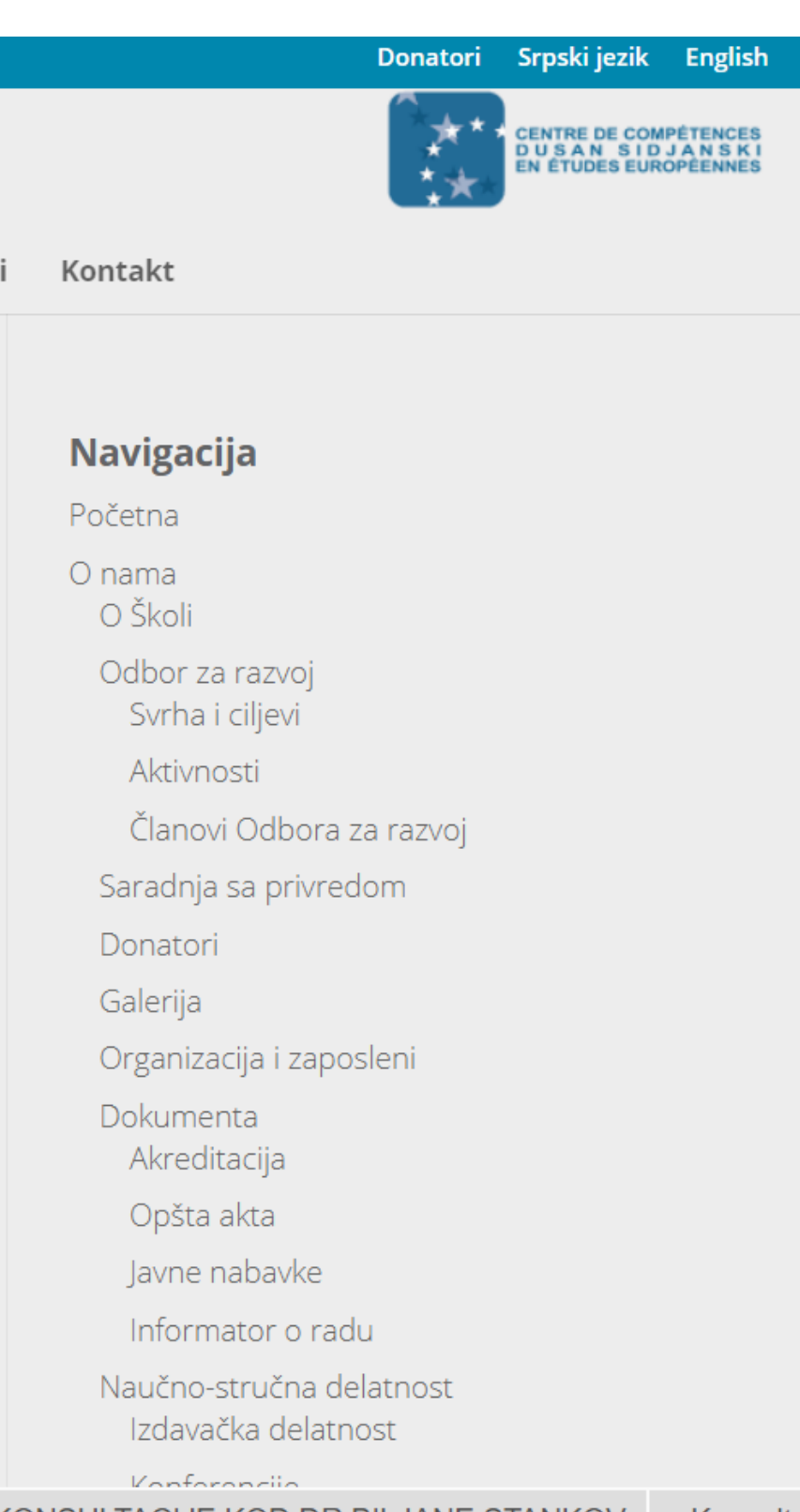

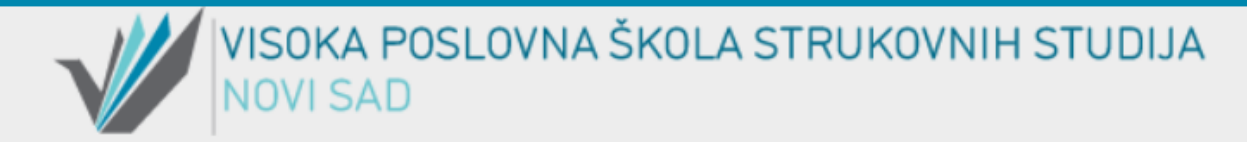

| Prikaži 100 🗸 elemenata                         |                   | Pretraga:      | nataša bil | kicki                                    | Odbor za razvoj<br>Svrha i ciljevi                                                                         |
|-------------------------------------------------|-------------------|----------------|------------|------------------------------------------|----------------------------------------------------------------------------------------------------|
| Predmet                                         | Nastavnik         | Datum 🔺        | Vreme      | Ucionica 🍦                               | Aktivnosti<br>Članovi Odbora za razvoj                                                                     |
| Engleski poslovni jezik I (Pre Bol.)            | Bikicki dr Nataša | 30-01-<br>2020 | 16:00      | Amfiteatar1<br>Amfiteatar2<br>Učionica16 | Saradnja sa privredom<br>Donatori<br>Galerija                                                              |
| Prvi strani poslovni jezik 3 Engleski (Bol. 17) | Bikicki dr Nataša | 30-01-<br>2020 | 16:00      | Amfiteatar1<br>Amfiteatar2<br>Učionica16 | Organizacija i zaposieni<br>Dokumenta<br>Akreditacija<br>Opšta akta<br>Javne nabavke                       |
| Poslovni engleski jezik (Bol. 17 – MS)          | Bikicki dr Nataša | 30-01-<br>2020 | 16:00      | Amfiteatar1<br>Amfiteatar2<br>Učionica16 | Informator o radu<br>Naučno-stručna delatnost<br>Izdavačka delatnost<br>Konferencije                       |
| Prvi strani poslovni jezik 1 Engleski (Bol. 17) | Bikicki dr Nataša | 30-01-<br>2020 | 16:00      | Amfiteatar1<br>Amfiteatar2<br>Učionica16 | SCIENTIFIC AND EXPERT<br>CONFERENCE ECONOMI<br>DEVELOPMENT AND<br>COMPETITIVENESS OF<br>EUROPEAN COUNTRIES |

#### Donatori Srpski jezik English

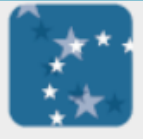

CENTRE DE COMPÉTENCES D U S A N S I D J A N S K I EN ÉTUDES EUROPÉENNES

#### Kontakt

- O Školi
- Odbor za razvoj Svrha i ciljevi
- Aktivnosti
- Članovi Odbora za razvoj
- Saradnja sa privredom
- Donatori
- Galerija
- Organizacija i zaposleni
- Dokumenta Akreditacija
- Opšta akta
- Javne nabavke
- Informator o radu
- Naučno-stručna delatnost Izdavačka delatnost
- Konferencije

| С | ту, | дe  | нти ментори                                                  |                                                     |
|---|-----|-----|--------------------------------------------------------------|-----------------------------------------------------|
|   |     | V   | VISOKA POSLOVNA ŠKOLA STRUKOVNIH STUDIJA                     | E COMPÉTENCES<br>S I D J A N S K I<br>S EUROPEENNES |
|   |     | Iza | berite stranicu                                              |                                                     |
|   |     |     | Početna                                                      |                                                     |
|   |     |     | O nama                                                       | F                                                   |
|   |     |     | Studije                                                      | F                                                   |
|   |     |     | Upis 2020.                                                   | F                                                   |
|   |     | E   | Studenti 1                                                   | <                                                   |
|   |     |     | Obaveštenja                                                  |                                                     |
|   |     | 2   | Centar za razvoj karijere i stručnu<br>praksu                | < >                                                 |
|   |     |     | Stručna praksa                                               |                                                     |
|   |     |     | Kontakt osoba za stručnu praksu<br>– saradnja sa preduzećima | ł                                                   |
|   |     |     | Alumni asocijacija                                           |                                                     |
|   |     |     | Studenti mentori                                             |                                                     |
|   |     |     | O centru                                                     |                                                     |
|   | Sva |     | Konkursi za stručnu praksu i                                 | H STU                                               |

### Нема горег мрака од незнања. -Вилијам Шекспир

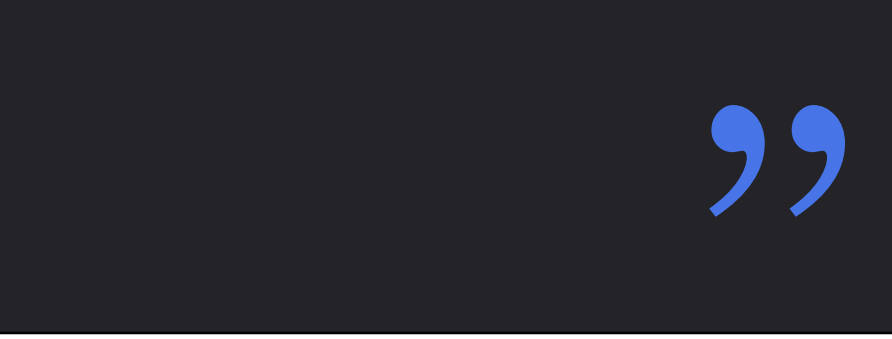

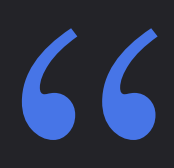

### Како контактирати студенте менторе

Испод фотографије сваког студента ментора налази се на који начин се може контактирати (мејл адреса, број телефона, друштвене мреже).

На самом крају странице са студентима менторима налази се текст са хиперлинковима. Те хиперлинковане речи су заправо радови које су студенти ментори припремали за вас (презентација о услугама које пружа студентски дом здравља и информације о систематском прегледу, правилно писање мејла, савети о студентском дому и мензи).

- vam pružimo korisne savete.
- potrebn<u>e **informacije**.</u>

#### informacije)

- rasporedu predavanja i vežbi, o

• Ukoliko želite da znate kako se pravilno piše email (saveti) ili seminarski rad mi smo tu da

• Česte su nedoumice brucoša o tome kada i na koji način se konkuriše za studentski dom, koji uslove je potrebno zadovoljiti i koja dokumentacija je potrebna. Takođe, često se

pitate kako i gde izvaditi karticu za menzu.

Pomoći ćemo vam da dobijete sve odgovore i

• Pružićemo pomoć i smernice u vezi sa obavljanjem sistematskih pregleda i korišćenje usluga studentskog doma zdravlja <u>(važne</u>

• Tu smo da vam olakšamo upoznavanje sa sajtom Škole – gde naći informacije o konsultacijama, ispitnim rokovima... • Za dobijanje informacija o načinu prikupljanja predispitnih poena, da li su predavanja obavezna, koliko je važna aktivnost studenata i kako da na najefikasniji način položite predmete podelićemo naša iskustva sa vama. • Ako imate nedoumice u vezi sa tim kome treba

#### Sva obaveštenja Roganović • OBAVEŠTENJE O PREUZI

## 2 Коришћење апликације школе и студентског сервиса

Основне смернице за апликацију. Где се на студентском сервису налази рачун студента, школарине и уплате,анкете.

Како се правилно попуњава пријава за испит.

Где се налази распоред група.

# Основне смернице за апликацију

Ha Google play продавници можете бесплатно преузети апликацију "Vpš student".

Када уђете у апликацију у горе левом углу имате падајући мени. Ту се налазе исте секције као и на сајту школе, само је апликација једноставнија и практичнија за коришћење.

VPŠ Student Aktuelnosti Nastavnici Konsultacije Raspored ispita Aktuelnosti Obaveštenja ::Važna obaveštenja ::Opšta i osnovne stud ::Specijalističke studij ::Master studije ::Studentski parlamen Kalendar aktivnosti

Raspored nastave

Stručna praksa

Studentski servis

Centar za razvoj karije

Kursevi

|      | с :         |
|------|-------------|
|      | RECENT      |
|      |             |
|      |             |
|      |             |
|      |             |
| dije |             |
| e    | UDIJA       |
|      |             |
| nt   |             |
|      |             |
|      | coj         |
|      | nja<br>kako |
|      | nekog<br>a) |
| ere  | 3           |
|      | • Utvrđen   |

## Студентски сервис

Када у падајућем менију изаберете опцију "Студентски сервис" појављује вам се слика поред.

Овде уносите своје корисничко име и лозинку и улазите на ваш профил.

Корисничко име и лозинку сте претходно требали добити од школе.

Корисничко име је број индекса (без цртица и косих линија).

Упутство за студентски сервис можете пронаћи на линку: <u>http://www.vps.ns.ac.rs/uputstvo-za-</u> <u>elektronsku-prijavu-ispita/</u>

#### Студентски сервиси висока пословна школа струковних студија

| Корисничко име |  |
|----------------|--|
| Лозинка        |  |
| Пријави се     |  |

### Рачун студента, школарине и уплате

У делу "Школарине и уплате" се налазе три прозорчића са школаринама, уплатама и вашим рачуном. Испод тих прозорчића можете видети ваше стање на рачуну, укупно дуговање и остале ставке. Ту проверавате да ли вам је легла уплата за школарину (уколико сте на самофинансирању), оверу семестра, накнаду за упис и слично. У табели испод се налази евиденција о прокњиженим и скинутим уплатама.

У делу "Рачун студента" се налази уплатница са вашим подацима.

СВАКИ СТУДЕНТ ИМА ДРУГАЧИЈИ ПОЗИВ НА БРОЈ КОЈИ МУ ЈЕ НАВЕДЕН НА ЊЕГОВОМ СТУДЕНТСКОМ СЕРВИСУ И КОЈИ СЕ НАЛАЗИ У ПРИМЕРУ УПЛАТНИЦЕ.

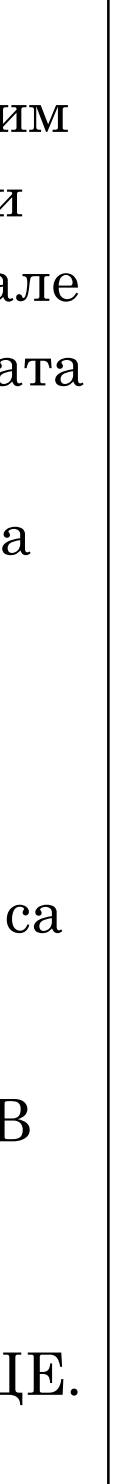

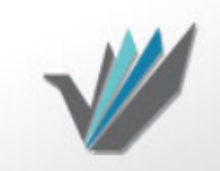

Студентски сервиси висока пословна школа струковних студија

#### Обавештења

Почетна Стара обавештења Испитни рокови Пријава испита Испити Распоред група Бирање предмета Анкета Анкета Обавезе Уписи Школарине и уплате Завршни рад

Крај рада

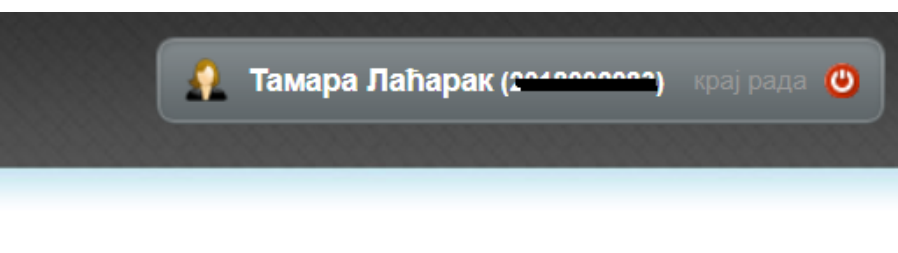

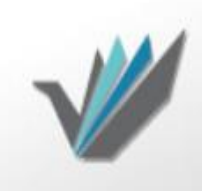

Почетна

#### Студентски сервиси висока пословна школа струковних студија

#### Школарине и Уплате

| Стара обавештења   |              |                               |                           |                                        |                         |              |         |           |          |              |
|--------------------|--------------|-------------------------------|---------------------------|----------------------------------------|-------------------------|--------------|---------|-----------|----------|--------------|
| Испитни рокови     | Школарине    | Уплате                        | Рачун сту,                | дента                                  |                         |              |         |           |          |              |
| Пријава испита     |              |                               |                           |                                        |                         |              |         |           |          |              |
| Испити             | Стање на рач | нуну : 0,00<br>ање : 3,000,00 | Укупно дуго<br>Укупна шко | овање на данашњи<br>опарина за последн | дан : 0,00<br>ыи упис : |              |         |           |          |              |
| Распоред група     | Школска го   | олина Голи                    | ина стулија               | Статус уписа                           | Начин уписа             | Тип уппате   | Рата    | Број рата | Износ    | Рок уплате   |
| Бирање предмета    |              | Setund 1 Offi                 | ina oryginja              | orarje jinea                           | The full yrined         | THIL YILLIAR | 1 4 1 4 | opoj para | Pigilioe | T OK JIDIATO |
| Анкета             |              |                               |                           |                                        |                         |              |         |           |          |              |
| Моји предмети      |              |                               |                           |                                        |                         |              |         |           |          |              |
| Обавезе            |              |                               |                           |                                        |                         |              |         |           |          |              |
| Уписи              |              |                               |                           |                                        |                         |              |         |           |          |              |
| Школарине и уплате |              |                               |                           |                                        |                         |              |         |           |          |              |
| Завршни рад        |              |                               |                           |                                        |                         |              |         |           |          |              |
| Администрација     |              |                               |                           |                                        |                         |              |         |           |          |              |
| Крај рада          |              |                               |                           |                                        |                         |              |         |           |          |              |
|                    |              |                               |                           |                                        |                         |              |         |           |          |              |
|                    |              |                               |                           |                                        |                         |              |         |           |          |              |
|                    |              |                               |                           |                                        |                         |              |         |           |          |              |
|                    |              |                               |                           |                                        |                         |              |         |           |          |              |
|                    |              |                               |                           |                                        |                         |              |         |           |          |              |
|                    |              |                               |                           |                                        |                         |              |         |           |          |              |
|                    |              |                               |                           |                                        |                         |              |         |           |          |              |
|                    |              |                               |                           |                                        |                         |              |         |           |          |              |
|                    |              |                               |                           |                                        |                         |              |         |           |          |              |

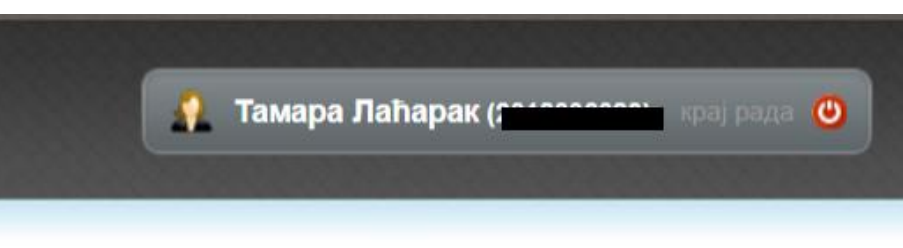

### Пример исправно попуњење уплатнице

| уплатилац                |                       |               | шифра      | НАЛО                     |  |  |
|--------------------------|-----------------------|---------------|------------|--------------------------|--|--|
| Тамара Лаћарак           |                       |               | плаћања    | валута износ             |  |  |
| Партизанска 🔐 🕂          | a                     |               | 189        | РСД                      |  |  |
|                          |                       |               |            | рачун примаоца           |  |  |
| сврха уплате             |                       |               | 6 not      | 840-1752666-15           |  |  |
| Школарина/пријава и      | лита                  |               | модела     | позив на број (одобрење) |  |  |
|                          |                       |               | 97         |                          |  |  |
| прималац                 |                       |               |            |                          |  |  |
| Висока пословна школа с  | труковних студија     |               |            |                          |  |  |
|                          |                       |               |            |                          |  |  |
| печат и потпис уплатиоца |                       |               |            |                          |  |  |
|                          | место и датум пријема |               | датум валу | /те                      |  |  |
|                          |                       | Образац бр. 1 |            |                          |  |  |

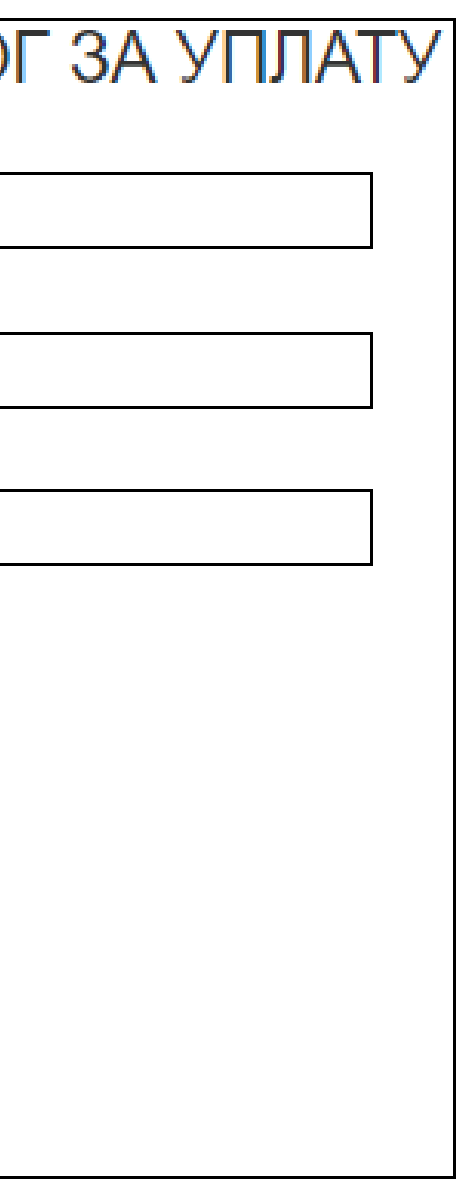

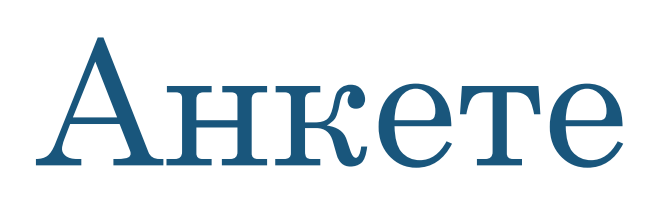

Анкету попуњавате пре јануарско-фебруарског испитног рока и пре јунског испитног рока.

Анкета се попуњава онлајн преко студентског сервиса.

Попуњавање анкете је обавезно, без тога не може да се пријави испит.

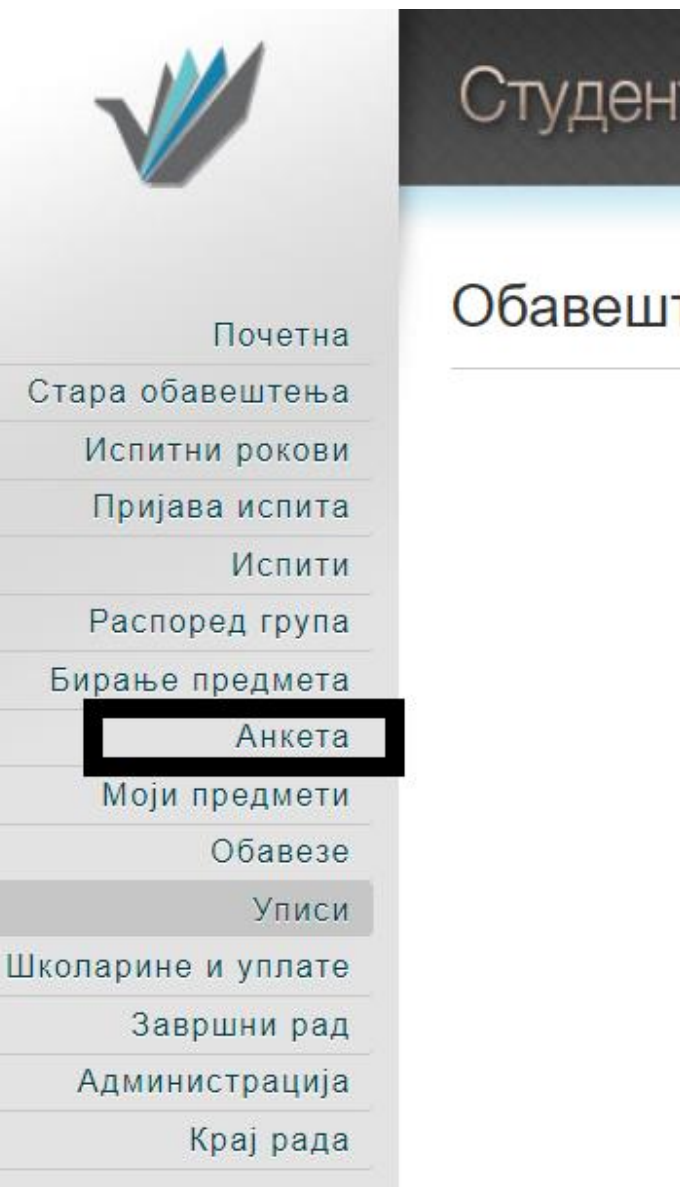

#### Студентски сервиси висока пословна школа струковних студија

#### Обавештења

## Испитни рокови и пријава за испит

У делу "Испитни рокови" се налази табела за испитни рок који следи, табела се појављује у периоду пријаве испита и пише датум почетка и краја тог испитног рока.

У делу "Испити" можете видети положене и неположене испите. У оквиру положених испита се налази табела са положеним испитима, оценом и укупним бројем ЕСПБ бодова.

У делу "Пријава испита" се налази табела са свим предметима једне године (уколико сте прва година, сви предмети прве године). Ви пријављујете предмете које слушате у том семестру. Са леве стране предмета се налази дугме "пријави" након клика вам излази прозорчић са детаљима предмета, након тога само притиснете дугме за потврду пријаве испита (пример на следећем слајду).

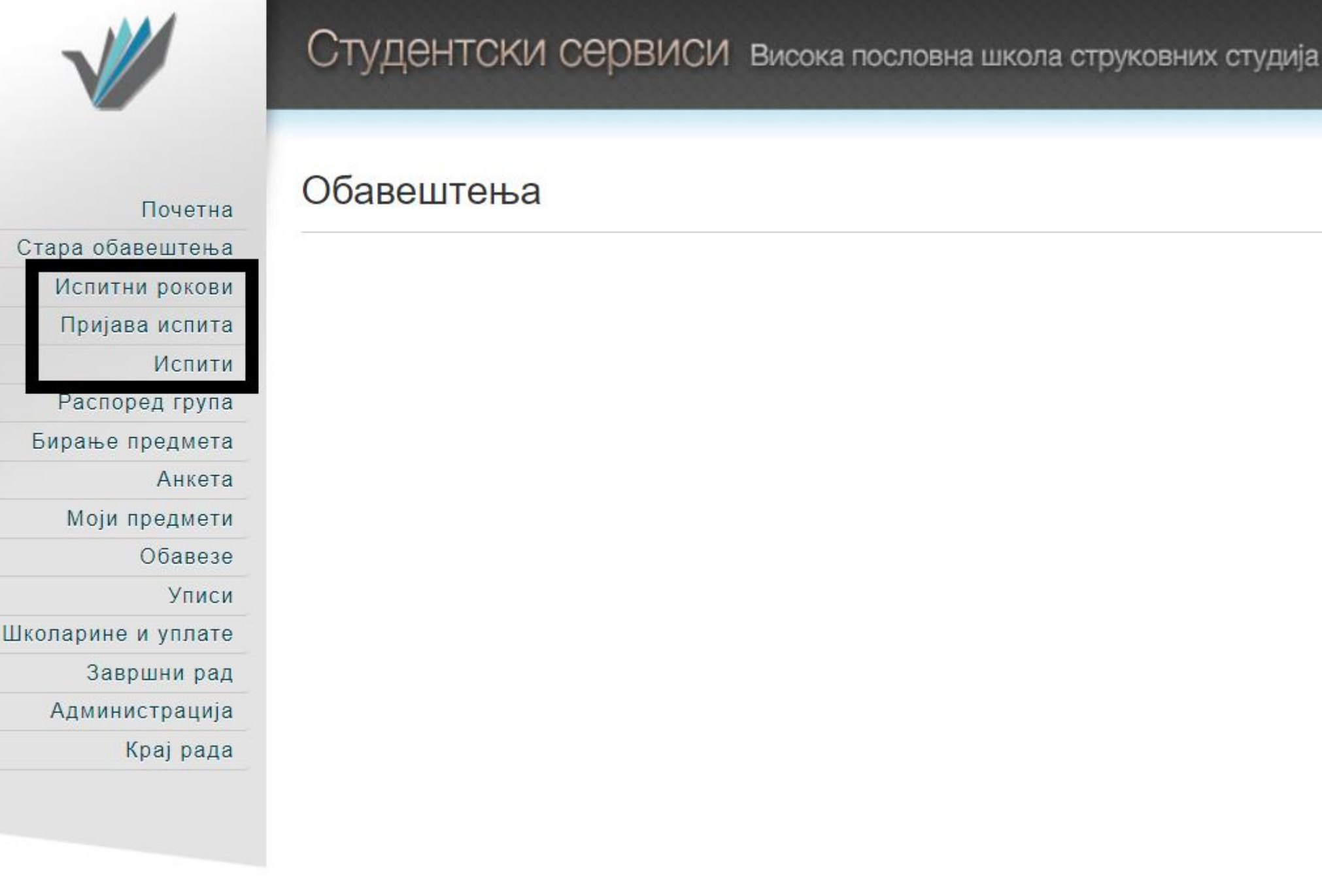

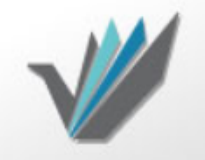

Почетна

#### Студентски сервиси висока пословна школа струковних студија

Стање на рачуну : 0,00

#### Стара обавештења Испитни рокови Пријава испита Испити Распоред група Бирање предмета Анкета Моји предмети Обавезе Уписи Школарине и уплате Завршни рад Администрација

#### Испити које могу да пријавим

|         | Акроним | Назив                                               | Н.гр. | ЕСПБ | Тип пријаве      | Број пријава | Наставник             | Сајт предмета |
|---------|---------|-----------------------------------------------------|-------|------|------------------|--------------|-----------------------|---------------|
| Пријави | 17CA131 | Стручна пракса II - тема 1                          | 1     | 4    | обавезан предмет | 0            | Живков Дејан          |               |
| Пријави | 17CA28  | Менаџмент туристичке дестинације                    | 2     | 7    | обавезан предмет | 0            | Павловић Наташа       |               |
| Пријави | 17CA29  | Рурални туризам                                     | 1     | 5    | изборни предмет  | 0            | Бошковић Татјана      |               |
| Пријави | 17CA32  | Трендови и иновације у туризму                      | 1     | 6    | изборни предмет  | 0            | Бошков Вероника       |               |
| Пријави | 17CA45  | Менаџмент туристичких и хотелијерских предузећа     | 1     | 7    | обавезан предмет | 0            | Бошковић Татјана      |               |
| Пријави | 17CA46  | Менаџмент људских ресурса у туризму и хотелијерству | 2     | 6    | обавезан предмет | 0            | Бошков Вероника       |               |
| Пријави | 17CT13E | Први страни пословни језик 3 Енглески               | 1     | 5    | изборни предмет  | 0            | Бикицки Наташа        |               |
| Пријави | 17CT15H | Други страни пословни језик Немачки                 | 1     | 5    | изборни предмет  | 0            | Зорица Самарџић Ивана |               |
| Пријави | 17CT29  | Квалитет услуга у туризму и хотелијерству           | 1     | 7    | обавезан предмет | 0            | Гајић Тамара          |               |

#### Пријављени испити

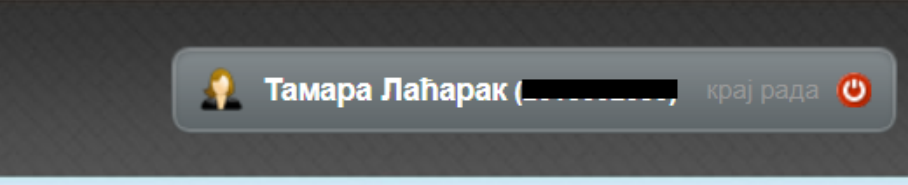

## Пријава за испит

Пријаву за испит можете купити у скриптарници. Једна пријава је за један предмет.

Из колико предмета полажете испит толико и пријава купујете.

Пријаву носите са собом на дан полагања испита и предајете предметном професору.

| ПРИЈАВА ЗА ПОЛАГАЊЕ ИСПИТА СТУДЕНТА<br>PRIJAVA ZA POLAGANJE ISPITA STUDENTA<br>60. ИНДЕКСА<br>Вг. индекса<br>ПРЕЗИМЕ И ИМЕ                                                                                                    | Образац 2/П<br>Образац 2/П<br>Бр. индекса БР. ИНДЕКСА<br>Вт. іпоекза<br>ЈМБГ - ЈМВБ                                                                                                    |  |  |  |  |
|----------------------------------------------------------------------------------------------------|----------------------------------------------------------------------------------------------------|--|--|--|--|
| СТАТУС (БУЦЕТ ИЛИ САМОФИНАНСИРАЊЕ)<br>СТАТУС (БУЦЕТ ИЛИ САМОФИНАНСИРАЊЕ)<br>Статус) – (status)<br>ГАЧНА АДРЕСА СТАНОВАЊА И БР.ТЕЛЕФОНА<br>(адреса стана) – (adresa stana)<br>Пријављујем се за полагање испита из предмета<br>Пријављујем се за полагање испита из предмета<br>Пр | УНИВЕРЗИТЕТ У НОВОМ САДУ<br>UNIVERZITET U NOVOM SADU         ВИСОКА ПОСЛОВНА ШКОЛА СТРУКОВНИХ СТУДИЈА<br>(назив факултета-више школе) - (пади fakulteta-više škole)         ИОВИ САД.<br>(седиште) - (sedište)         Одсек - група - смер НАВЕСТИ ТАЧАН НАЗИВ ОДСЕКА<br>Одзек-grupa-smer<br>У ТРЕНУТКУ<br>Година студија ПРИЈАВЕ ИСПИТА, семестар<br>Содова studija         У ТРЕНУТКУ<br>ПРИЈАВЕ ИСПИТА, семестар<br>ПРИЈАВЕ ИСПИТА<br>Софина studija         СТУДЕНТ<br>ПРЕЗИМЕ И ИМЕ] - (prezime r ime) |  |  |  |  |
| lastavu iz ovog predmeta pohadao-la sam u toku<br>еместра школске године код НАВЕСТИ ПРОФЕСОРА КОД.<br>godine kod                                                                                                    | полагао-ла је данас испит из: ИСПУЊАВА ПРОФЕСОР<br>polagao-la je danas ispit iz:                                                                                                    |  |  |  |  |
| СПА ПОЛАЖЕТЕ ИСПИТ и испунно-ла све обавезе предвиђене програмом<br>Перилio-la sve obaveze predvidene programom<br>оразовања за тај предмет што је наставник НАВЕСТИ ПРОФЕСОРА КОД.<br>огазочалја za taj predmet što је nastavnik<br>ОГА ПОЛАЖЕТЕ ИСПИТ потврдио својим потписом у индексу.<br>potvrdio svojim potpisom u indeksu.                                                                                                    | и добио—ла оцену ()<br>i dobio-la ocenu (словима) – (slovima)                                                                                                    |  |  |  |  |
| аспит полажем БР. ПОЛАГАЊА пут.<br>spit polažem put.<br>/ НОВОМ САДУ<br>Лана ДАТУМ ОДРЖАВАЊА ИСПИТА 200                                                                                                    | 0<br>Дана 200<br>Предматны настопник-предовдник ислитне номисиет -<br>(gredmethi nastavnik-oredsednik spitte кот s +                                                                                                    |  |  |  |  |
| ПОТПИС СТУДЕНТА<br>(потпис студента) - (potpis studenta)                                                                                                    | Издае ИШП "Савремена администрация" а д<br>Издавачка делатност - Београд (50/37)<br>Ознака за полуцбину V-9/2а                                                                                                    |  |  |  |  |

# Распоред група

У делу "Распоред група" се налази табела. У табели се налази кад који дан имате предавање и вежбе за одређени предмет, у које време, учионица и име и презиме предметног професора.

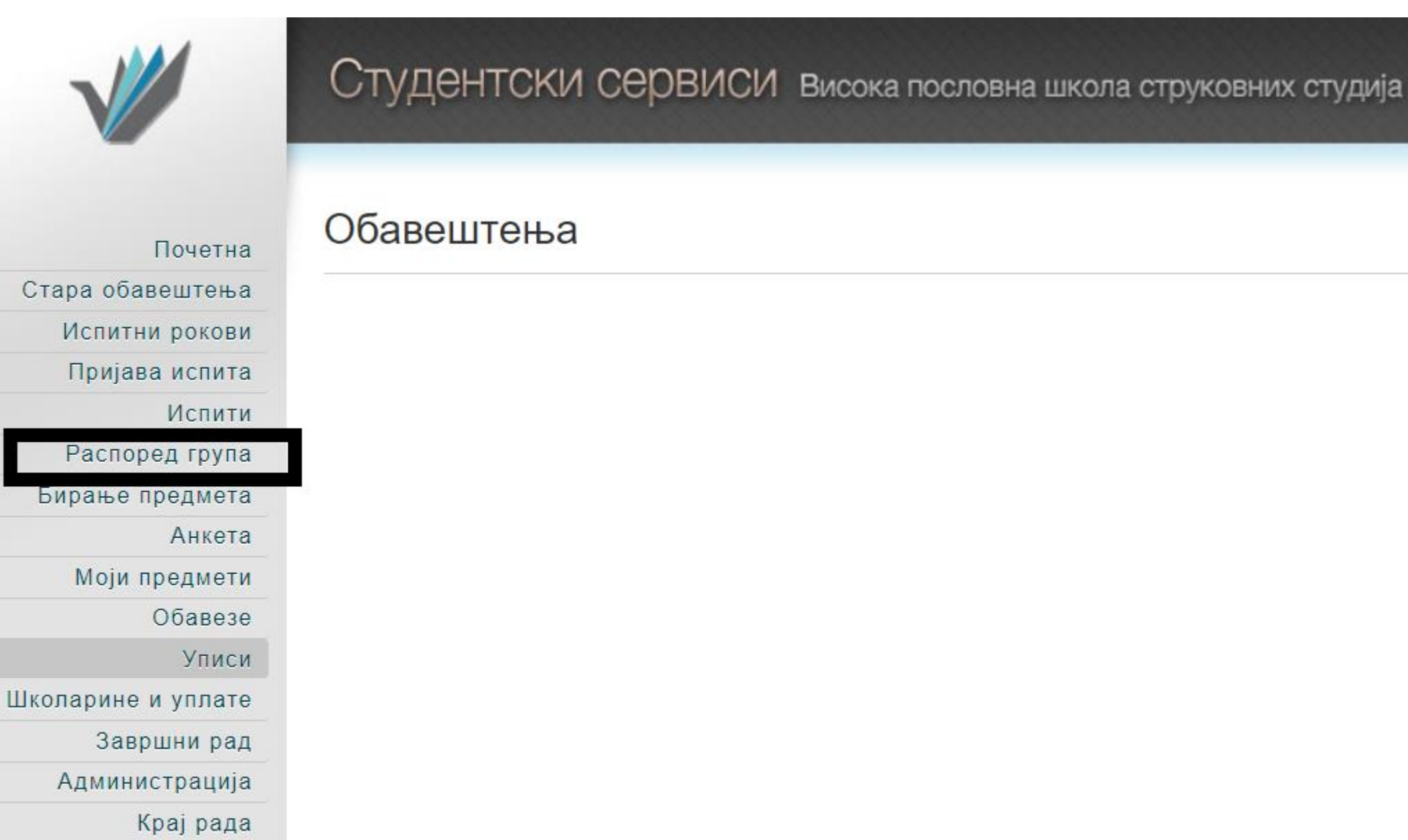

### Студентски дом и искуство нашег колеге

«Још као средњошколац имао сам жељу да при уписивању факултета живим у студентском дому. У том периоду сам слушао разна позитивна искуства, која су ме још више привлачила и заинтересовала за живот у студентском дому. Кроз три године живота у дому носим само лепе успомене и позитивна искуства. Навикавање на живот са цимером није уопште једноставно, али је дефинитивно најбоља ствар која ми се десила, јер сам тиме стекао пријатеља за цео живот. Дом схватам као заједницу где се кроз интеракцију са осталим студентима решавају проблеми око факулетета, а истовремено знаш да никада ниси cam.»

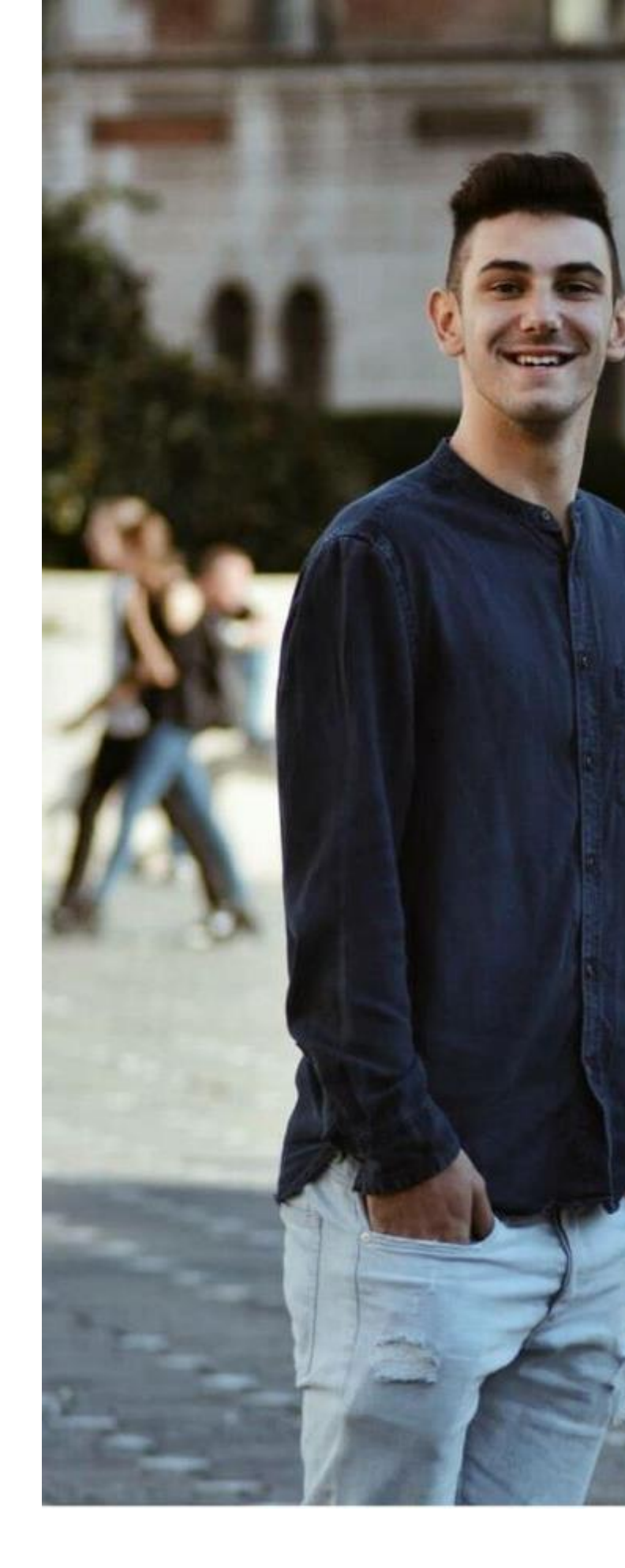

За сва питања у вези

дома:

Филип Кршић

Контакт телефон:

062-53-79-82

44

### Инвестиција у знање доноси најбоље камате.

## Бенџамин Френклин

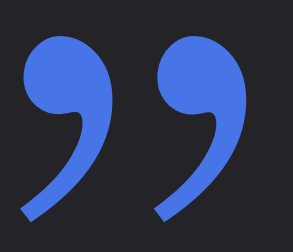

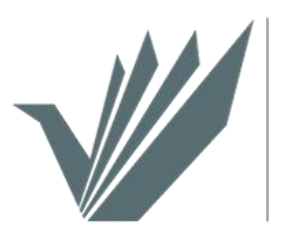

ВИСОКА ПОСЛОВНА ШКОЛА СТРУКОВНИХ СТУДИЈА НОВИ САД

Презентацију за вас направила студент ментор Тамара Лаћарак